### Welcome To Outlook

## o Z Outlook 2016

Now We See How to CONFIGURE OUTLOOK Toll Free Number.: 1-888-209-7111

#### Open Outlook .If this is your first time using Outlook, you'll see a welcome banner like the one in Figure 1.

# Outlookma Toll Free Number.: 1-888-209-7111

If you are adding another email account to Outlook, from the top menu, click on Tools. Then click on Accounts. See Figure 2.

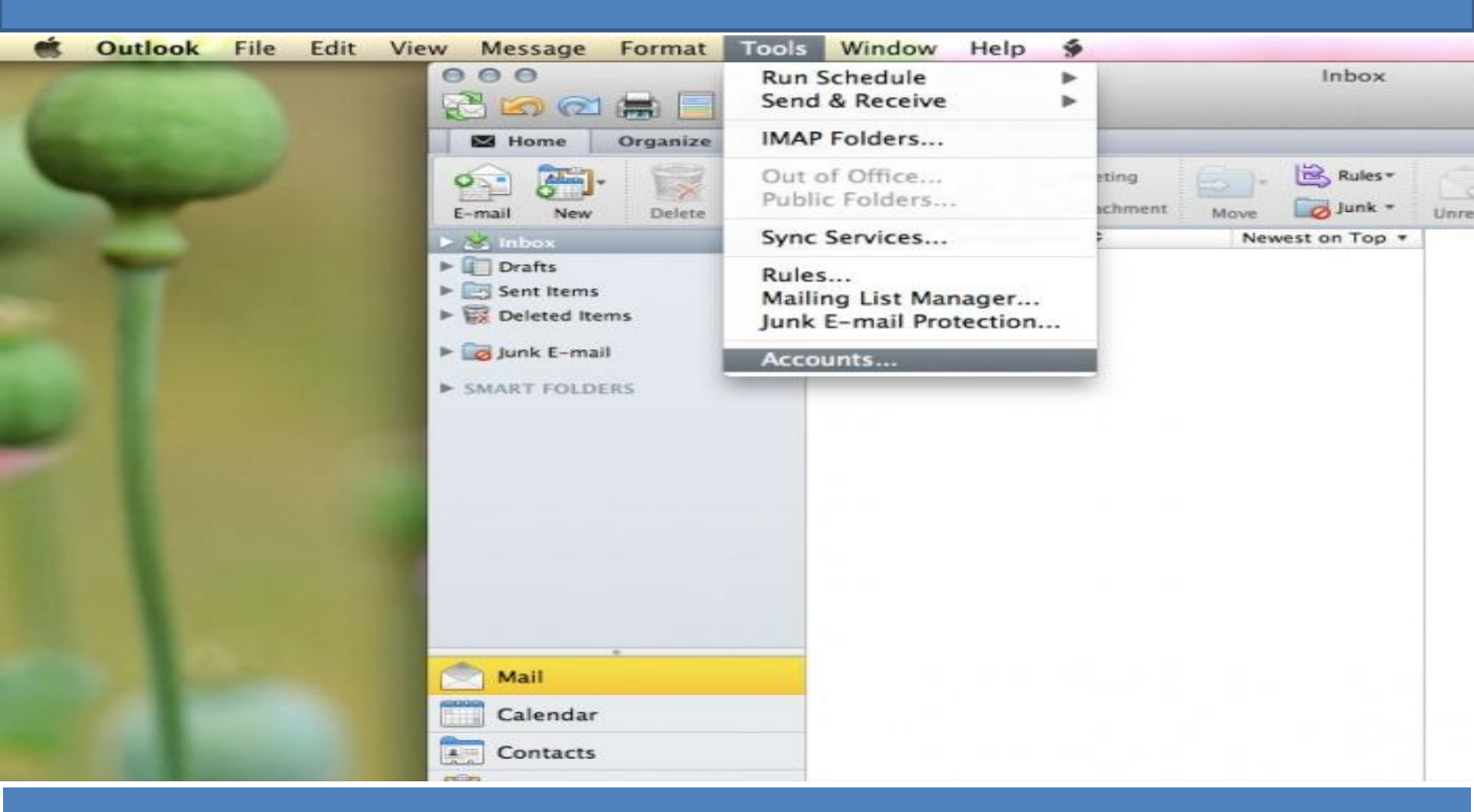

#### Toll Free Number.: 1-888-209-7111

#### Click on the Email Account icon, see Figure 3. Outlook Technical Support Helpline Number 1-888-209-7111

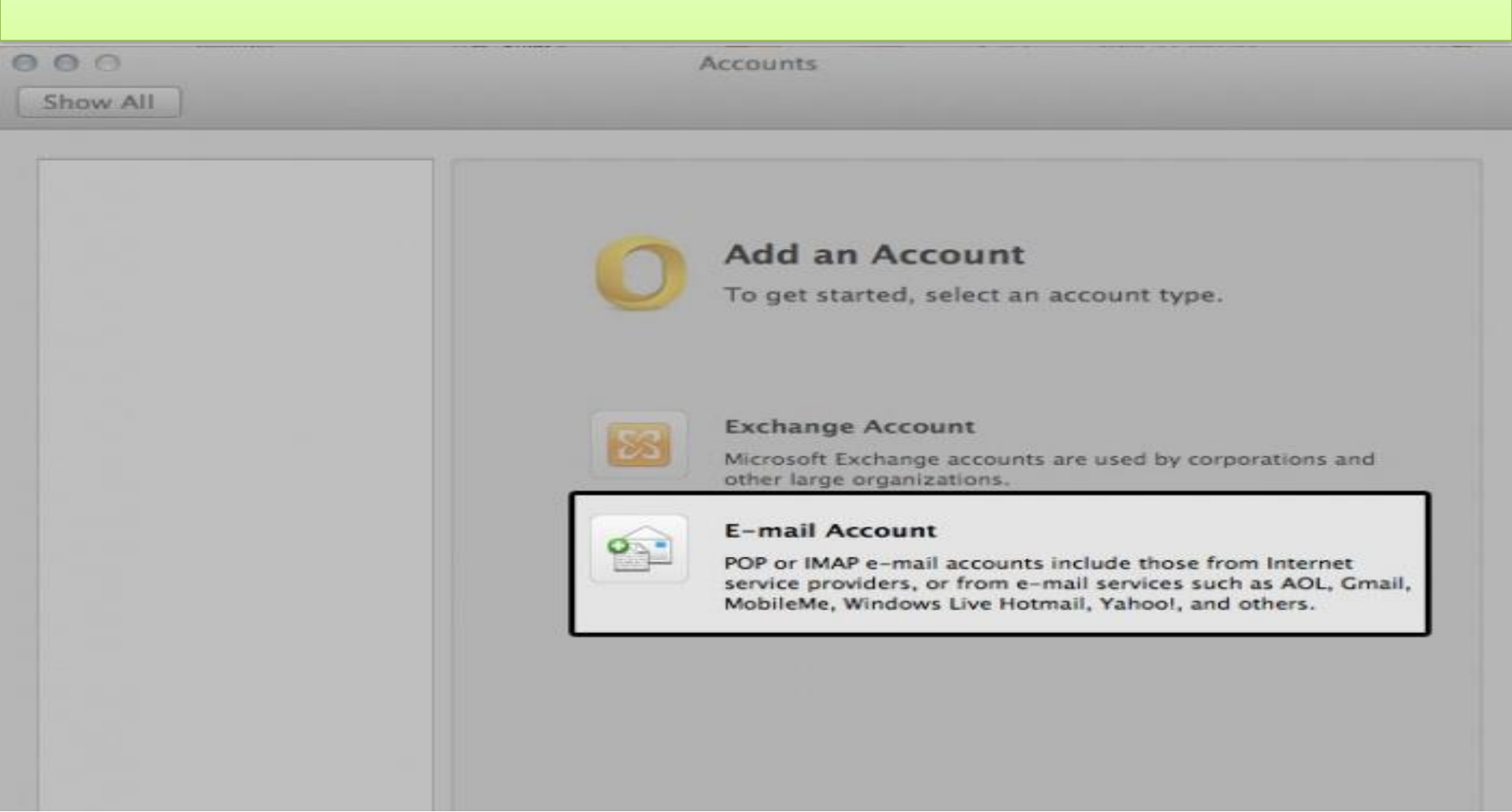

#### Toll Free Number.: 1-888-209-7111

•This window is where you enter your email information, see Figure 4 below. Enter Your Name as you want it to appear. Enter your full email address username@example.com in the Email address: field. Select POP3 or IMAP. We recommend IMAP.

| E-mail address:  | amy@dv-example.com                                                                  |   |     |
|------------------|-------------------------------------------------------------------------------------|---|-----|
| Password:        |                                                                                     |   |     |
|                  | Configure automatically                                                             |   |     |
| User name:       |                                                                                     |   |     |
| Type:            | (IMAP ‡)                                                                            |   |     |
| Incoming server: | mail.dv-example.com                                                                 | : | 993 |
|                  | <ul> <li>Override default port</li> <li>Use SSL to connect (recommended)</li> </ul> |   |     |
| Outgoing server: | mail.dv-example.com                                                                 | : | 465 |
|                  | Override default port                                                               |   |     |
|                  | Use SSL to connect (recommended)                                                    |   |     |

#### **Email account information** Entering

Enter mail.example.com in the Incoming mail (POP3, IMAP) server: field.

Enter mail.example.com in the Outgoing mail (SMTP) server: field. To avoid common authentication issues with Outlook, we strongly advise using SSL and port 465 for SMTP connections.

Enter your full email address, username@example.com, in the User Name field.

Enter your email password in the Password: field.

Next, we'll configure your Outgoing server settings

| E-mail address:  | amy@dv-example.com                                                                      |   |     |
|------------------|-----------------------------------------------------------------------------------------|---|-----|
| Password:        |                                                                                         |   |     |
|                  | Configure automatically                                                                 |   |     |
| User name:       |                                                                                         |   |     |
| Type:            | IMAP \$                                                                                 |   |     |
| Incoming server: | mail.dv-example.com                                                                     | : | 993 |
|                  | <ul> <li>✓ Override default port</li> <li>✓ Use SSL to connect (recommended)</li> </ul> |   |     |
| Outgoing server: | mail.dv-example.com                                                                     | : | 465 |
|                  | Override default port Use SSL to connect (recommended)                                  |   |     |

Cancel

Add Account

Now we'll configure your Outgoing server settings. Click on the More Options... button. For Authentication, select Use Incoming Server Info. **To avoid common authentication issues with Outlook, we strongly advise using SSL and port 465 for SMTP connections.** Click OK to save your settings.

| Settings for: mail.      | dv-example.com                                                                                                    |       |
|--------------------------|----------------------------------------------------------------------------------------------------|-------|
| Authentication: Use      | Incoming Server Info ‡                                                                                                  |       |
| User name:               |                                                                                                    | -     |
| Password:                |                                                                                                    |       |
| Unqualified domain: exar | Cancel OK                                                                                                    |       |
| Password                 | :                                                                                                    |       |
| Incoming server          | : mail.dv-example.com                                                                                                   | : 143 |
|                          | <ul> <li>Override default port</li> <li>Use SSL to connect (recommended)</li> <li>Always use secure password</li> </ul> |       |
| Outgoing server          | mail.dv-example.com                                                                                                    | : 25  |
|                          | Override default port Use SSL to connect (recommended)                                                                  |       |
|                          | More Options                                                                                                    |       |
| Learn about IMAP acc     | Advanced                                                                                                    |       |

Thank You For Watching Outlook Toll Free NUMBER 1-888-209-7111